School Manager 利用登録方法

✓ School Manager利用登録のご案内(ご家庭に郵送)をご用意ください。

兄弟姉妹のご登録方法

ご兄弟姉妹でお通いの場合、紐づけて登録(1つのアプリで管理)することができます。

【例】姉(高2)…Academy Campus 弟(小6)…GES、J-CAMPUS 妹(小4)…GES にお通いの場合 右記[1]~[3]の手順で登録

[1] 姉(高2)のパスコードで登録

- [2] 下記の通り弟(小6)のパスコードで登録場合でもお子さま1人につき1回の登録(1つの
- |[3]| 下記の通り 妹(小4)のパスコードで登録 パスコードで登録)です。

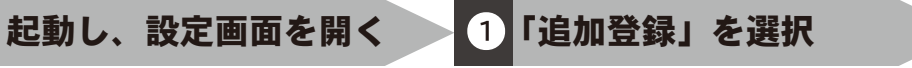

2 パスコードを入力

「パスコードで登録」を選択し、パ スコードを入力してください。

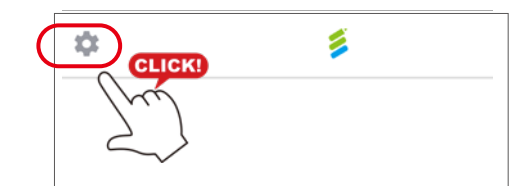

School Manager を開き、ホーム画

面左上の設定(歯車マーク)を押し

「設定」画面で「お子さまの追加登録」 を押してください。

 設定

 アカウント

 アカウントとデバイス

 お子さまの追加登録

 ログアウト

 アカウントの切り替え

 通知

| <        | お子さまの追加登録 |   |
|----------|-----------|---|
| QRコードで登録 |           | > |
| パスコードで登録 |           | > |

3 生年月日入力

てください。

お子さまの生年月日を入力し、「次 へ」を押してください。 4 保護者情報入力

プッシュ通知

保護者種別をリストよりご選択のう え、「次へ」を押してください。 ▲◆ 登録完了

初期登録完了です。

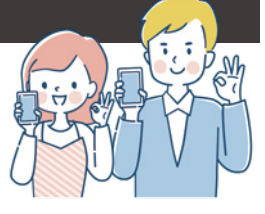

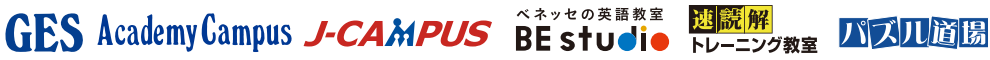